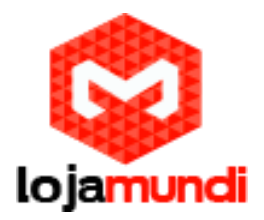

# Configurando Unifi Ubiquiti (UAP-LR/UAP)

Olá galera, hoje iremos configurar um Unifi Ubiquiti. Este aparelho fornece Access Point 2,4GHz padrão 802.11n MIMO 2x2, capaz de atingir velocidades de até 300Mbps.

O modelo UAP LR tem uma potência maior do que o modelo base UAP chegando até 180m de cobertura. Ideal para sistemas WiFi indoor de universidades, shoppings, escolas, hotéis, entre outros.

Trabalha em conjunto com o sistema de gerenciamento *UniFi Server*, que opera em qualquer PC dentro de sua rede e é facilmente acessado de qualquer navegador web.

Este sistema de controle unificado possibilita que uma rede WiFi profissional possa ser configurada e administrada com facilidade.

Agora, começaremos a configuração!

## 1º passo:

Conecte o cabo que vai no Unifi, no Power over na porta POE.

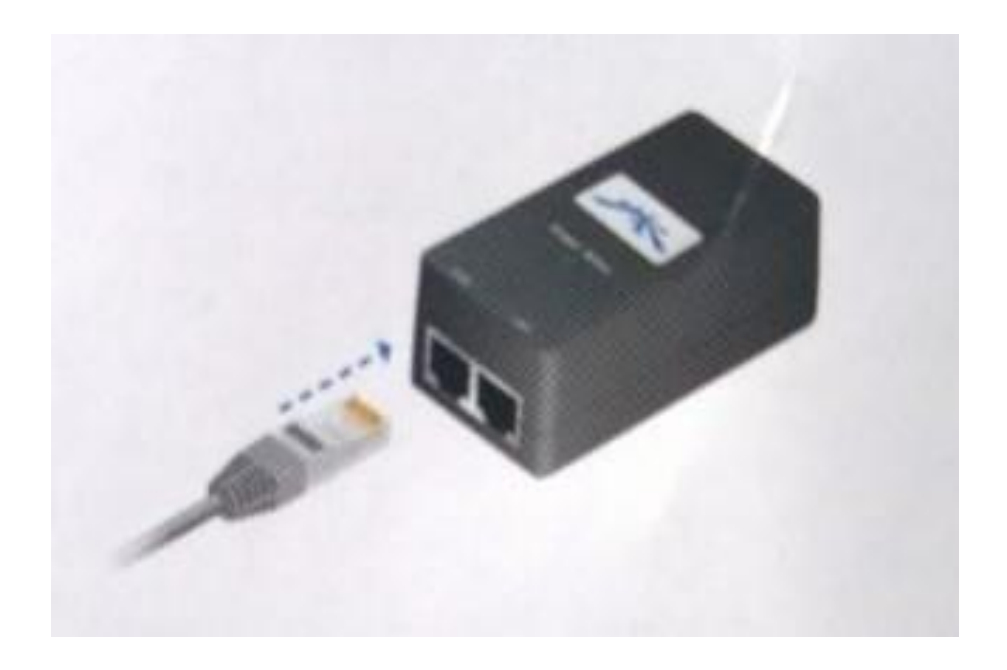

E na porta LAN, você conecta o cabo de Internet (O cabo de dados da sua rede).

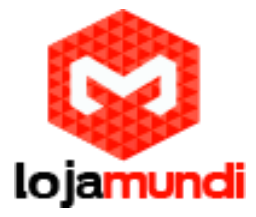

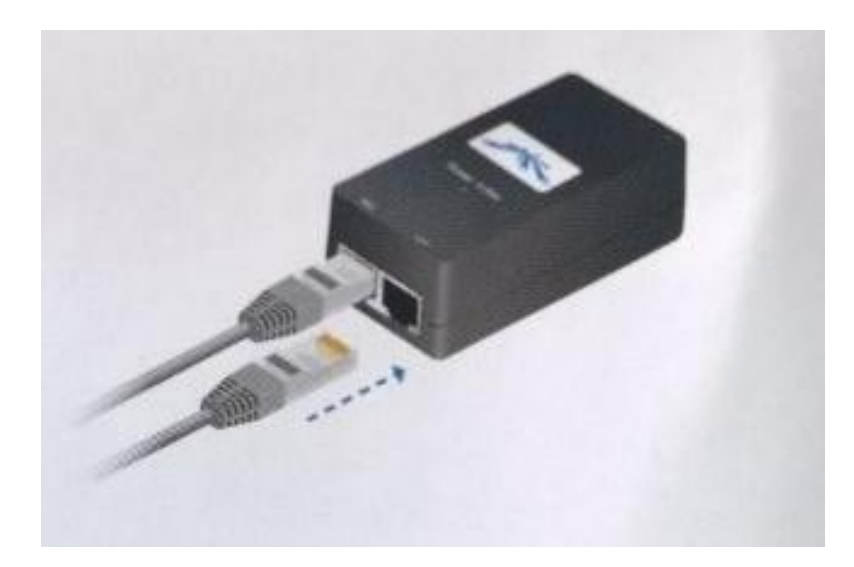

Depois conecte o cabo de energia, do power over em uma tomada.

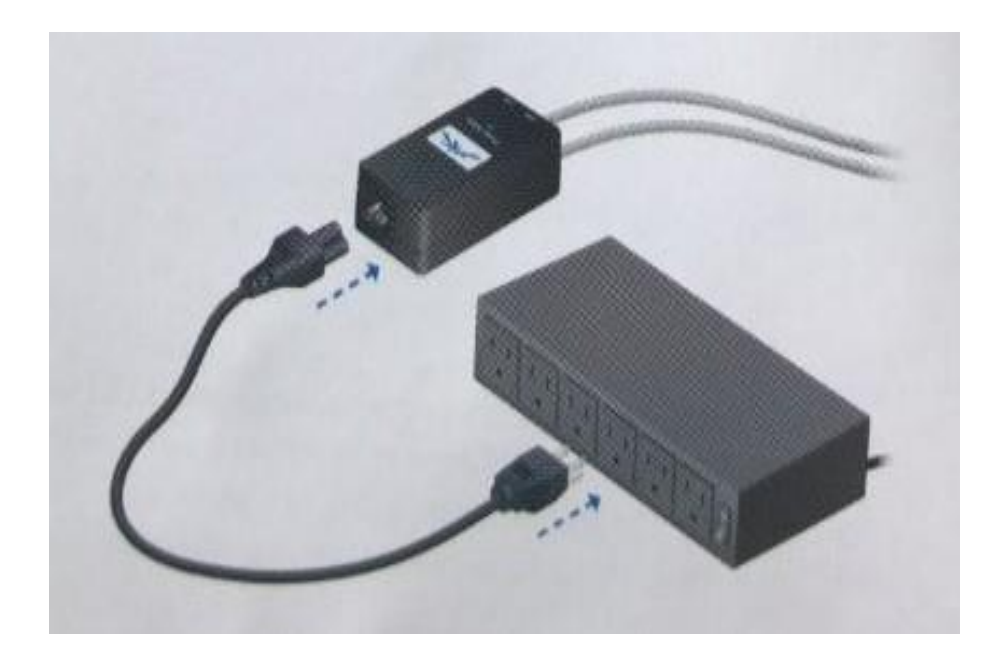

Após esses procedimentos, aguarde o Unifi acender a luz.

## 2º passo:

Antes de começarmos a instalação do software de controle do *Unifi*, verifique se o Java do seu computador está atualizado. Caso não esteja, <u>clique aqui</u>

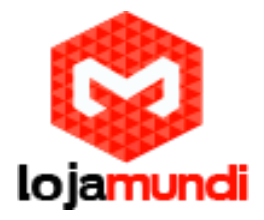

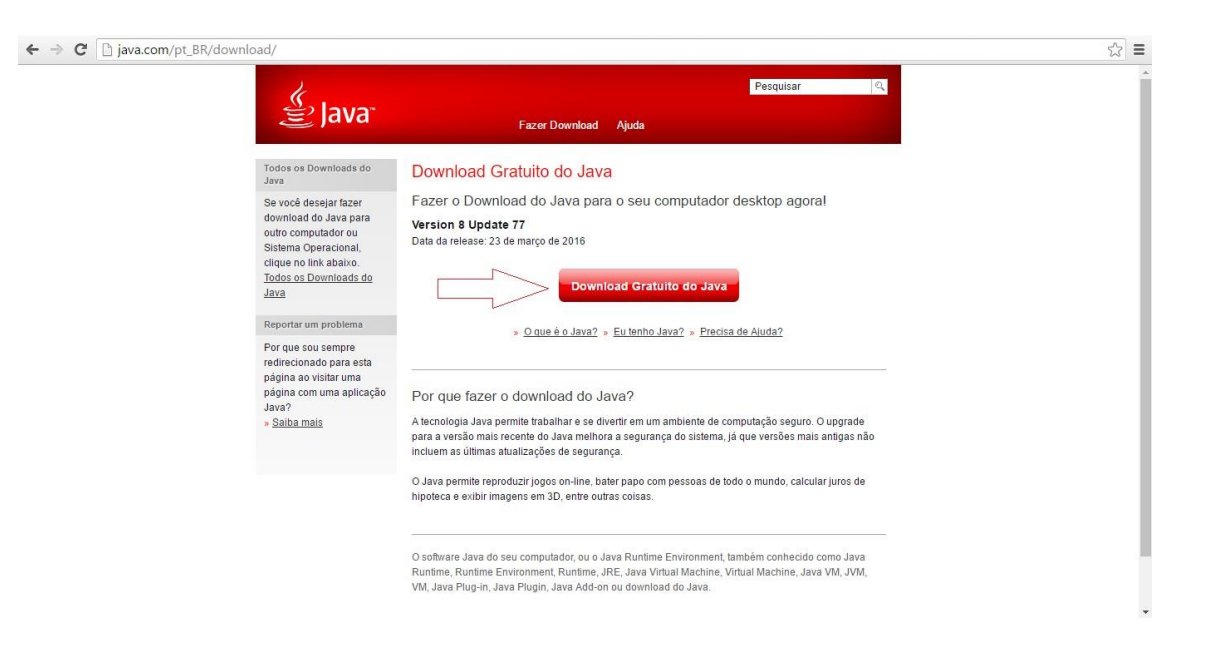

Esse procedimento que faremos agora, funcionará nos S.O (MAC, Windows, Debian/Ubuntu Linux e DIY Unix/Linux). Agora acesse <u>esse link</u>, para poder baixar e instalar o software de controle do Unifi.

| ← → C A https://www.ubnt.c                | om/download/unifi/                                 |                      | <b>B</b> 🕸            |
|-------------------------------------------|----------------------------------------------------|----------------------|-----------------------|
| U BROADBAND ENTERI                        | PRISE PRODUCTS SUPPORT BUY                         |                      | υψη ςομμυιτή <b>Ο</b> |
| <b>Q</b> Type here to search downloads    |                                                    |                      |                       |
| 🕷 airMAX" 🔘 UniFi                         | 🕫 UniFi" Video 🖓 ƏirFiber" 🗎 EdgeMAX"              | ∲ mFi* ≍ặ sunMAX*    |                       |
| > UniFi AP In-Wall                        | 12 UniFi firmware v3.3.20 for UAP-Outdoor+         | 📩 Firmware           | 2016-04-08            |
| > UniFi® Cloud Key<br>> Legacy Products   | 1                                                  | SEE PAST FIRMWARE    |                       |
| Unifi® Switching & Routing     Unifi® Vol | SOFTWARE                                           |                      |                       |
| / Unite voit                              | 1 UniFi v4.8.15 Controller for Mac                 | ③ Software           | 2016-04-08            |
| > Accessories                             | 2 UniFi v4.8.15 Controller for Windows             | ③ Software           | 2016-04-08            |
| Utilities                                 | 3 UniFi v4.8.15 Controller for Debian/Ubuntu Linux | ③ Software           | 2016-04-08            |
| Warranty                                  | 4 UniFi v4.8.15 Zip for DIY Unix/Linux             | () Software          | 2016-04-08            |
|                                           | DOCUMENTATION                                      |                      |                       |
|                                           | 20 UniFi® Controller v4 User Guide                 | 🖹 User Guides        | 2016-02-01            |
|                                           | 25 UniFi® Cloud Key Datasheet                      | 🖻 Datasheets         | 2015-10-12            |
|                                           | 26 UniFi® Cloud Key Quick Start Guide              | 🗇 Quick Start Guides | 2015-10-12            |
|                                           | 27 UniFi® AP In-Wall Quick Start Guide             | 🗇 Quick Start Guides | 2015-10-12            |
|                                           | 21 UniFi® AC LR AP Quick Start Guide               | 🗇 Quick Start Guides | 2015-09-02            |
|                                           | 22 UniFi® AC APs Datasheet                         | Datasheets           | 2015-09-02            |
|                                           | 23 UniFi® AC Lite AP Ouick Start Guide             | Ouick Start Guides   | 2015-09-02            |

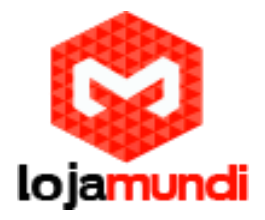

## 3º passo:

Após o download do software, instale-o no seu computador. Ao finalizar a instalação, abrirá uma janela. Clique no botão "Launch a Browser to Manage the Network", como é mostrado na imagem a segui.

| Ubiquiti UniFi Controller                  | - 🗆 X                            |
|--------------------------------------------|----------------------------------|
| UniFi Controller<br>4.8.15                 | UniFi                            |
| Copyright © 2005-2016 Ubiquiti Networks In | <u>nc</u> . All Rights Reserved. |
| OniFi Controller (4.8.15) started.         | Hide                             |
| Launch a Browser to                        | Manage the Network               |

Após clicar no botão, que foi mostrado na imagem anterior. Você será encaminhado para a interface web, onde você fará a configuração do *Unifi*, para poder controlá-lo.

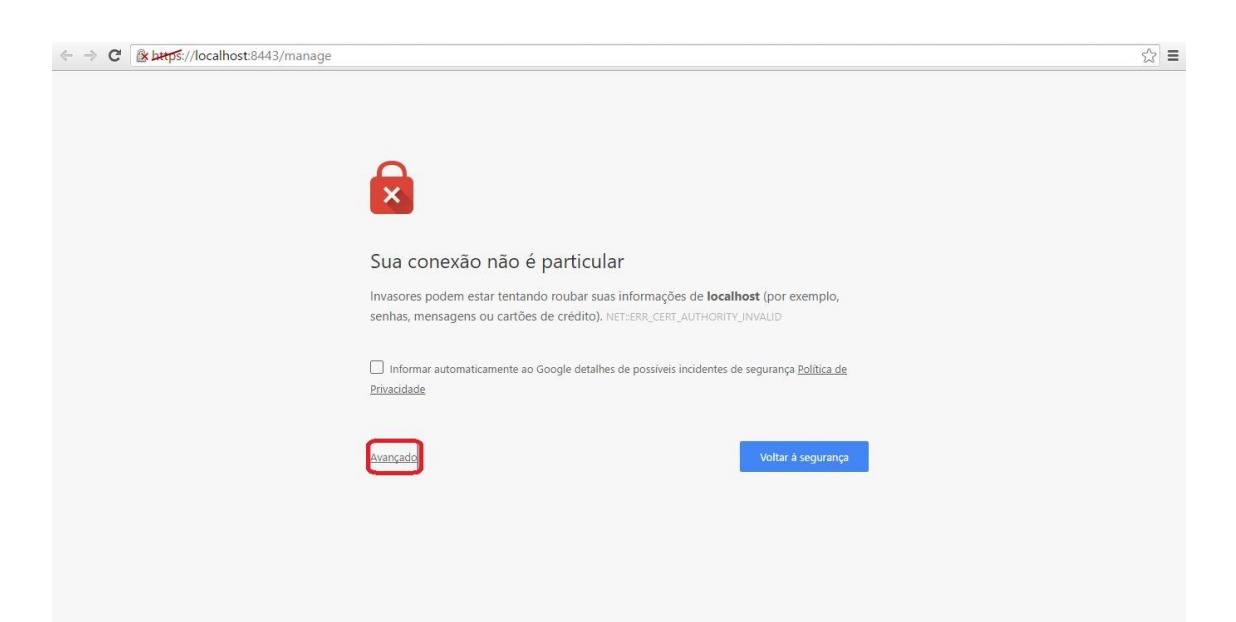

Lojamundi – Tecnologia Sem Limites

www.lojamundi.com.br

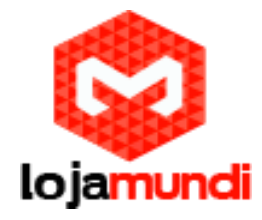

| ← → C |                                                                                                    | ☆ = |
|-------|----------------------------------------------------------------------------------------------------|-----|
|       |                                                                                                    |     |
|       | Sua conexão não é particular                                                                                                    | - 1 |
|       | Invasores podem estar tentando roubar suas informações de <b>localhost</b> (por exemplo,<br>senhas, mensagens ou cartões de crédito). NET::ERR_CERT_AUTHORITY_INVAUD                                                                                                 |     |
|       | Informar automaticamente ao Google detalhes de possíveis incidentes de segurança <u>Política de</u> Privacidade                                                                                                    |     |
|       | Ocultar detalhes Voltar à segurança                                                                                                    |     |
|       | Este servidor não conseguiu provar que é <b>localhost</b> . O certificado de segurança não é<br>confiável para o sistema operacional do seu computador. Isso pode ser causado por uma<br>configuração incorreta ou pela interceptação da sua conexão por um invasor. |     |
|       | lic para localhost (nilo seguro)                                                                                                    |     |

Selecione sua região e seu fuso-horário, e prossiga.

| 🔀 butps://localhost | 8443/wizard/s/default                                                                                              |  |
|---------------------|----------------------------------------------------------------------------------------------------|--|
|                     |                                                                                                    |  |
|                     | UniFi Setup Wizard                                                                                                 |  |
|                     |                                                                                                    |  |
|                     |                                                                                                    |  |
|                     | WELCOME DISCOVER WIRELESS PASSWORD FINISH                                                                          |  |
|                     | Thank you for purchasing Ubiquiti Enterprise Solution. You will be able to setup your controller in a few minutes. |  |
|                     | Select your country Select your timezone                                                                           |  |
|                     | United States                                                                                                    |  |
|                     | Alternatively you can restore from a previous backup.                                                              |  |
|                     |                                                                                                    |  |
|                     |                                                                                                    |  |
|                     |                                                                                                    |  |

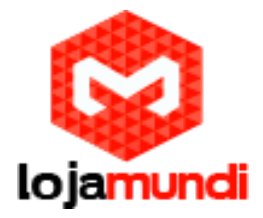

#### Selecione o seu Unifi.

| > C & https://localhost:844 | 3/wizard/s/default                                                                               |                                                              |                                                       |                                              | <b>唱</b> 公 |
|-----------------------------|--------------------------------------------------------------------------------------------------|--------------------------------------------------------------|-------------------------------------------------------|----------------------------------------------|------------|
| ปก็เFi                      |                                                                                                  |                                                              |                                                       |                                              |            |
|                             |                                                                                                  |                                                              |                                                       |                                              |            |
|                             | U                                                                                                | niFi Setu                                                    | p Wizard                                              |                                              |            |
|                             |                                                                                                  | 6                                                            |                                                       |                                              |            |
|                             |                                                                                                  |                                                              |                                                       |                                              |            |
|                             |                                                                                                  |                                                              |                                                       |                                              |            |
|                             | WELCOME DISCO                                                                                    | WER WIRELE                                                   |                                                       |                                              |            |
|                             | WELCOME DISCO                                                                                    | ou would like to con                                         | ss PASSWORE                                           |                                              |            |
|                             | WELCOME DISCO<br>Please select the devices y                                                     | VER WIRELES                                                  | SS PASSWORE<br>Ifigure.<br>IP Address                 | D FINISH                                     |            |
|                             | WELCOME DISCO<br>Please select the devices yo<br>MAC Address<br>44 d9 e7:74 0 a a 4              | WER WIRELES<br>ou would like to con<br>Version<br>3.2.6.2799 | SS PASSWORD<br>figure:<br>IP Address<br>20 20 20 224  | D FINISH<br>Uptime :<br>17m 24s              |            |
|                             | WELCOME DISCO<br>Please select the devices yr<br>MAC Address<br>4 ddpe7.74 0aa4<br>C REFRESH     | VER WRELEY<br>OU WOULD LIKE TO CON<br>Version<br>32.6.2799   | SS PASSWORD<br>hfigure.<br>IP Address<br>20 20 20 224 | D FINISH<br>Uptime \$<br>17m 24s             |            |
|                             | WELCOME DISCO<br>Please select the devices yr<br>MAC Address<br>2 4 dtb e7.74 0a.a4<br>C REFRESH | VER WRELES<br>ou would like to con<br>Version<br>3.2.6.2799  | SS PASSWORE                                           | D FINISH<br>Uptime ©<br>17m 24s              |            |
|                             | WELCOME DISCO<br>Please select the devices yr<br>MAC Address<br>4 dtb e7:74 0a.a4<br>C REFRESH   | WER WRELES<br>ou would like to con<br>Version<br>32.6.2799   | SS PASSWORE                                           | D FINISH<br>Uptime \$<br>17m 24s             |            |
|                             | WELCOME DISCO<br>Please select the devices yr<br>MAC Address<br>C REFRESH                        | VER WRELES<br>ou would like to con<br>Version<br>32.6.2799   | SS PASSWORE                                           | D FINISH<br>Uptime :<br>17m 24a              |            |
|                             | WELCOME DISCO<br>Please select the devices y<br>MAC Address<br>44 d9 e7:74 0a.a4<br>© REFRESH    | VER WRELES                                                   | SS PASSWORE<br>figure.<br>IP Address<br>20:20:20:224  | D FINISH<br>Uptime :<br>17m 24s<br>BACK NEXT |            |

Nessa etapa você nomeará a rede e digitará a senha do Unifi.

| ĨFi |                                                                                                    |  |
|-----|----------------------------------------------------------------------------------------------------|--|
|     | UniFi Setup Wizard                                                                                                    |  |
|     | 1-2-3-4-5                                                                                                    |  |
|     | WELCOME DISCOVER WIRELESS PASSWORD FINISH                                                                                                    |  |
|     | For Wireless Networks, the installation wizard can create a secure primary wireless network for you. Enter the wireless settings that you would like to use below:<br>You may skip this step if you are not setting up any UniFi access points. |  |
|     | Optionally, you may create an open wireless network for your guests                                                                                                    |  |
|     |                                                                                                    |  |

Nessa outra etapa digitará o nome e a senha de acesso ao software de controle.

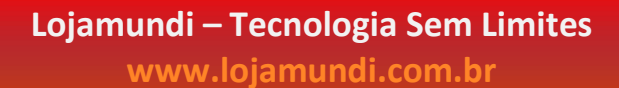

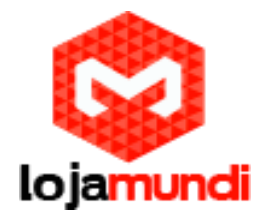

| → C 🛛 → b#tps | ://localhost:8443/wizard/s/default                                            | 8 <sub>2</sub> - |
|---------------|-------------------------------------------------------------------------------|------------------|
|               | UniFi Setup Wizard                                                            |                  |
|               | 1-2-3-4-5                                                                     |                  |
|               | WELCOME DISCOVER WIRELESS PASSWORD FINISH                                     |                  |
|               | Please provide an administrator name and password for UniFi Controller access |                  |
|               | Admin Name                                                                    |                  |
|               |                                                                               |                  |
|               | Password Confirm Password                                                     |                  |
|               |                                                                               | 7                |
|               | ВАСК ИХ                                                                       |                  |
|               |                                                                               |                  |
|               |                                                                               |                  |

Pronto! Agora você finalizou a configuração do software.

|                                          | UniFi                                     | Setup V            | Vizard                                    |                             |  |
|------------------------------------------|-------------------------------------------|--------------------|-------------------------------------------|-----------------------------|--|
| 1                                        | 2                                         | 3                  | -4-                                       | - 5                         |  |
| WELCOME                                  | DISCOVER                                  | WIRELESS           | PASSWORD                                  | FINISH                      |  |
| Please review the<br>activate the settir | e settings below. C<br>ngs. Once finished | lick "Back" to mai | ke any changes or '<br>cted to the manage | 'Finish" to ment interface. |  |
| Secure SSID<br>teste                     |                                           | Admin Na<br>admin  | me                                        |                             |  |
| $\Delta$                                 |                                           |                    |                                           |                             |  |
|                                          |                                           |                    |                                           |                             |  |
|                                          |                                           |                    | [                                         | BACK FINISH                 |  |
|                                          |                                           |                    |                                           |                             |  |

Agora é só logar com seu usuário e senha, os quais foram configurados no etapa 4.

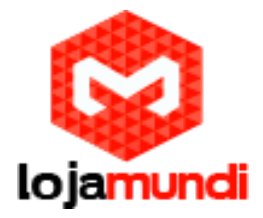

| Please Log In                |  |
|------------------------------|--|
| Usemame                      |  |
| Password                     |  |
| LOG IN Forget Your Password? |  |
|                              |  |
|                              |  |

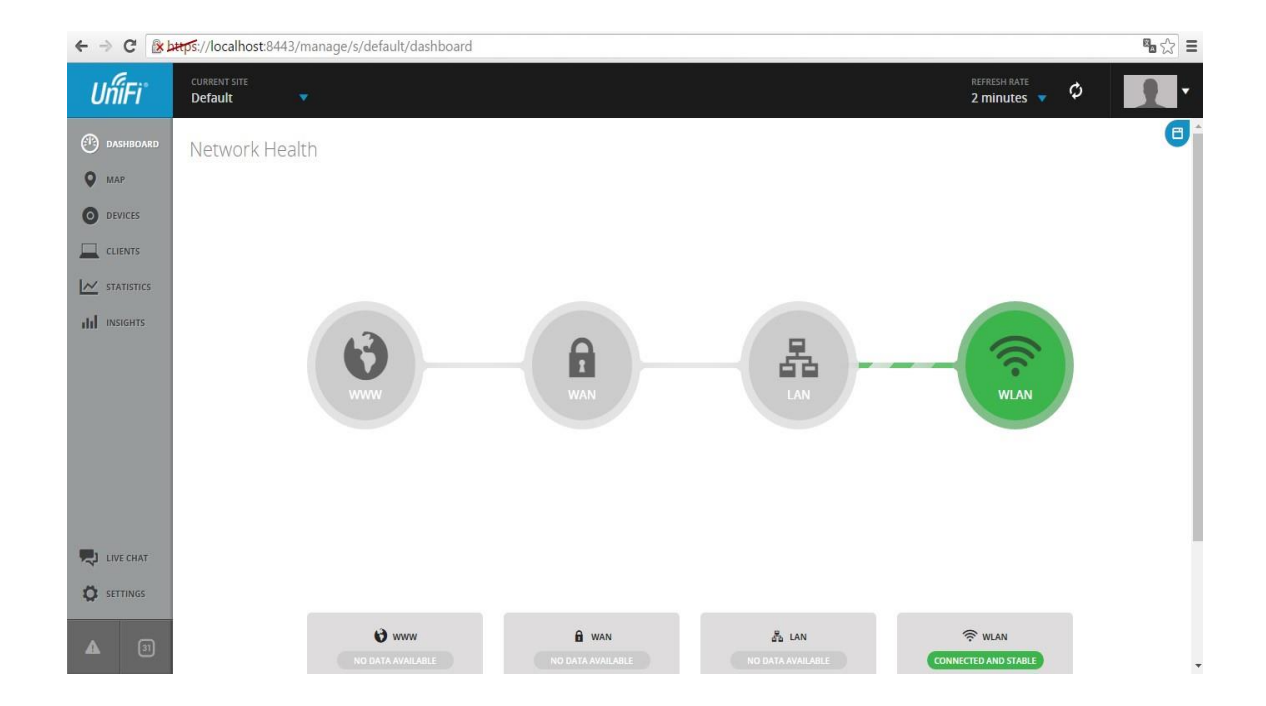

Pronto! Após todos esses procedimentos, verifique seu o Unifi está com a luz verde. Se estiver, o seu aparelho já está configurado e pronto para uso. Tchau pessoal! Até o próximo tutorial.